## Arvutiklassi broneerimine Stuudiumis

Kui soovite arvutiklassi oma tunni jaoks broneerida, palun toimige järgnevalt:

- 1. Avage Stuudiumis "Kalender" ja valige sobiv kuupäev.
- 2. Klõpsake kuupäeva juures nuppu **"Lisa"**. Seejärel valige nimekirjast **"Lisa broneering"**.
- Valige arvutiklass ruumide nimekirjast. Sisestage tunni algus- ja lõppaeg (Kell ...kuni) ning vajadusel lisage märkmed. Kui kõik on õigesti sisestatud, vajutage "Salvesta", et broneering salvestada.

|                                                                                                    | জ Päevikud 🛛 🛱                                                                                  | G Halda 🔎 Tera 📿 Suhtlus =                               | 1                                                                                                    |         |  |  |  |  |  |
|----------------------------------------------------------------------------------------------------|-------------------------------------------------------------------------------------------------|----------------------------------------------------------|----------------------------------------------------------------------------------------------------|---------|--|--|--|--|--|
| Kalender Post                                                                                       | tkast Lugemata Lemmikud 2                                                                       | Kõik sõnumid Sinu saadetud Gru                           | upid Seaded Uus sõnum                                                                                                  |         |  |  |  |  |  |
| 10. veebr—9. märts                                                                                  |                                                                                                 |                                                          |                                                                                                    |         |  |  |  |  |  |
| teisipäev                                                                                           | kolmapäev                                                                                       | neljapäev                                                | reede                                                                                                    | laupäev |  |  |  |  |  |
| r 11<br>B 13:25-14:10 Arvutiklass<br>B 14:20-15:05 Arvutiklass<br>> Medris Kivi<br>> Inna Sergejeva | 12<br>B 10:25-11:10 Arvutiklass<br>B 13:25-14:10 Arvutiklass<br>AMedris Kivi<br>Alnna Sergejeva | Lisa 13<br>B 10:25-11:10 Arvutiklass<br>R Inna Sergejeva | 14<br>E 08:30-09:15 Arvutiklass<br>E 09:25-10:10 Arvutiklass<br>E 12:25-13:10 Arvutiklass<br>E 14:15-15:05 Arvutiklass |         |  |  |  |  |  |
| r 18                                                                                                | 19                                                                                              | 20<br>B 10:25-11:10 Arvutiklass                          | 21<br>B 08:30-09:15 Arvutiklass<br>B 09:25-10:10 Arvutiklass<br>B 12:25-13:10 Arvutiklass                              |         |  |  |  |  |  |
| r 25                                                                                                | 26                                                                                              | 27                                                       | 28<br>B 08:30-09:15 Arvutiklass                                                                                        |         |  |  |  |  |  |

## Lisa

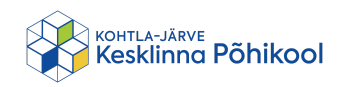

## Lisa broneering

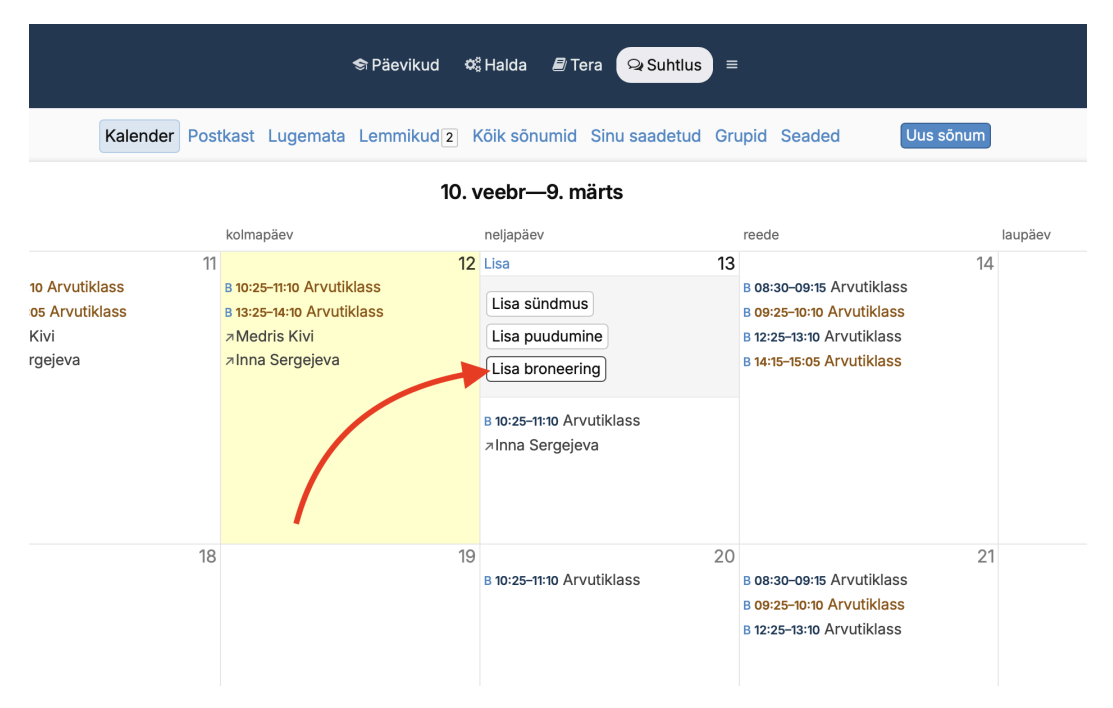

## Broneeritav ruum, Kuupäev ja Kell ...kuni

|                                           |                                  |                             | Uus bror                   | neering                 |                  |             |            |             |
|-------------------------------------------|----------------------------------|-----------------------------|----------------------------|-------------------------|------------------|-------------|------------|-------------|
| Erinevates gruppio<br>grupi liikmetele. B | des on määrat<br>roneeritavaid a | ud erinevad<br>asju saab mu | esemed/ruu<br>uta grupi ad | mid, mida<br>ministraat | saad bron<br>or. | eerida. Bro | neering on | näha ainult |
| Broneeritav ruum võ                       | ii asi                           |                             |                            |                         |                  |             |            |             |
| Arvutiklass                               |                                  |                             |                            |                         |                  |             |            | \$          |
|                                           |                                  |                             |                            |                         | /                |             |            |             |
| Kuupäev                                   | Kell                             | kuni                        |                            |                         |                  |             |            |             |
| 13. 02 2025                               | tt:mm                            | tt:mm                       |                            |                         |                  |             |            |             |
| Broneeringu saad te                       | ha kogu päeval                   | ks või vaid vali            | tud ajavahem               | ikuks.                  |                  |             |            |             |
| Broneeringud sam<br>10:25—11:10 Ülle F    | nal päeval<br>Peedo 3.b klass    | 5                           |                            |                         |                  |             |            |             |
| Märkmed                                   |                                  |                             |                            |                         |                  |             |            |             |
|                                           |                                  |                             |                            |                         |                  |             |            |             |
|                                           |                                  |                             |                            |                         |                  |             |            |             |
| Broneeri samale aja                       | le mitmeks näda                  | alaks?                      |                            |                         |                  |             |            |             |
|                                           |                                  |                             |                            |                         |                  |             |            | \$          |
| Ainult see nädal                          |                                  |                             |                            |                         |                  |             |            |             |